## Mannaz e-mailsignatur til Outlook

## Din signatur

Her er den Mannaz-signatur, du skal bruge, når du kommunikerer med Mannaz' kunder:

**Dit navn** Associated Consultant

fornavn.efternavn@mannaz.org +45 xxxx xxxx

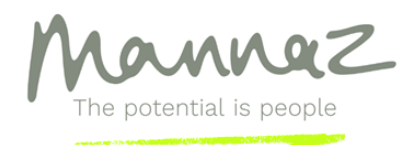

Mannaz A/S Farvergade 2-8, 2. sal | 1463 København K | Denmark +45 4517 6000 | contact@mannaz.com | www.mannaz.com

This email may contain material that is confidential, and proprietary to Mannaz, for the sole use of the intended recipient. Any review, reliance, or distribution by others or forwarding without express permission is strictly prohibited. If you are not the intended recipient, please contact the sender and delete all copies.

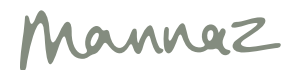

## Sådan indsætter du din Mannaz-e-mailsignatur i din Outlook

Dette forudsætter, at du har hentet din Mannaz.org-mail til din Outlook.

- 1. Kopiér ovenstående signatur
- 2. Gå til din Outlook, og åbn en ny e-mail
- 3. Klik på Signaturer

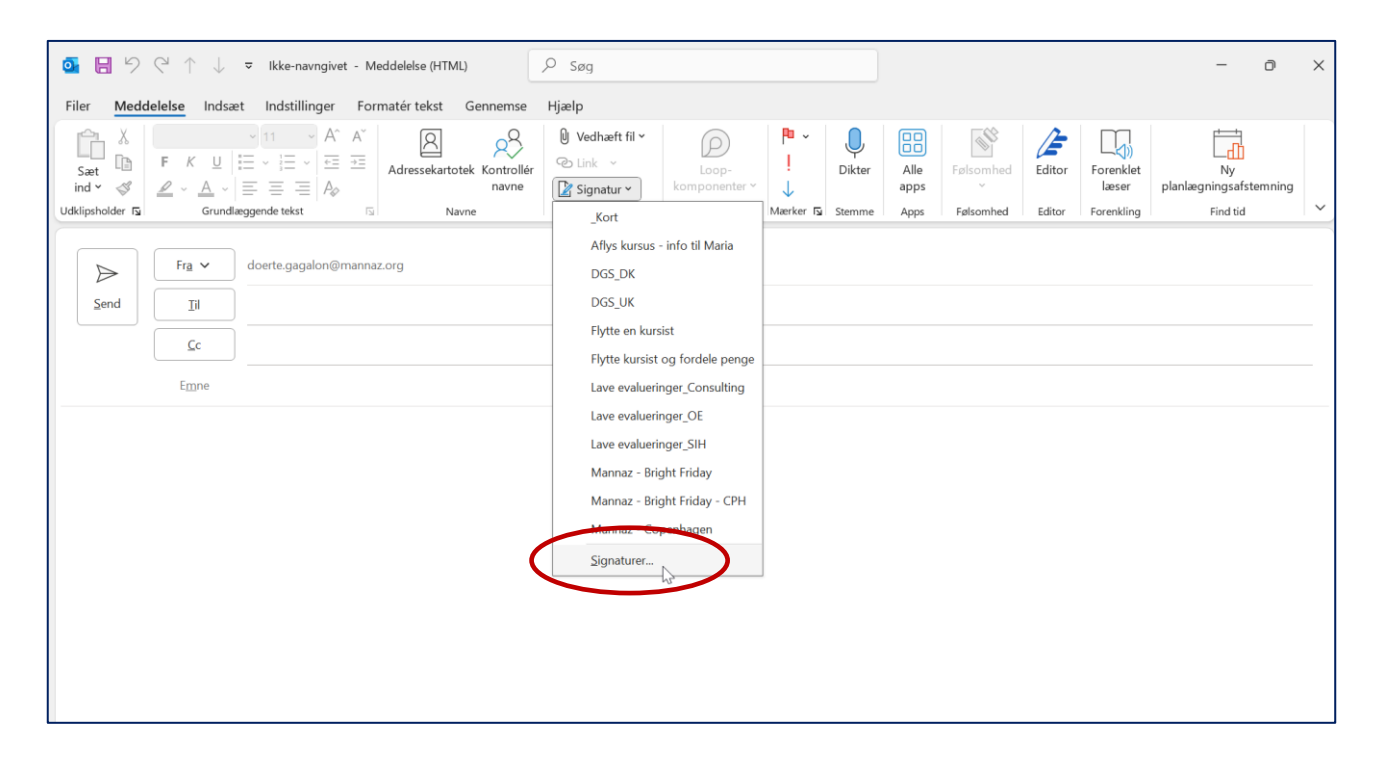

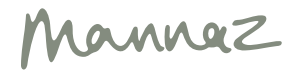

4. Klik på Ny, og navngiv din signatur.

| or ⊟ ∽<br>Filer <u>Medo</u>                | C ↑ ↓<br>deleise Indsa                                                                                  | <ul> <li>⊽ Ikke-navngiv</li> <li>et Indstillinge</li> <li>✓ 11 ✓ A</li> </ul> | vet - Meddelelse (HTML)<br>Signaturer og brevpapir                                                                                                    | ₽ Søg                                                   |                                                                                                    | ?                                             | ×      |    |                                  | - 0                                              | ×   |
|--------------------------------------------|----------------------------------------------------------------------------------------------------|-------------------------------------------------------------------------------|----------------------------------------------------------------------------------------------------|---------------------------------------------------------|----------------------------------------------------------------------------------------------------|-----------------------------------------------|--------|----|----------------------------------|--------------------------------------------------|-----|
| Sæt<br>ind * 3<br>Udklipsholder FS<br>Send | $F  K  \underline{\cup}$ $P  \land  \underline{A}  \lor$ Grund $Fra  \checkmark$ $Iil$ $\underline{Cc}$ | i = v i = v i = A<br>aæggende tekst<br>doerte.gagalon                         | Malisignatur <u>Personligt brevpapir</u><br>Vælg signatur, som skal redigeres<br>Kot<br>Aflys kursus - info til Maria<br>DGS_DK<br>DGS_UK<br>Flytte en kursist<br>Flytte en kursist<br>Flytte en kursist<br>Elst <u>DV</u><br>Rediger signatur<br>Aptos (Brædtekst) <u>1</u> 2 | Gem Qmdøb<br>Ny signatur<br>F / Skriv et navn til denne | Vælg standardsignatur<br>Mailgonto: dgs@ma<br>Nye meddelelser:<br>Svgr/videresendelser:<br>? ×<br>e signatur: | annaz.com<br>DGS_DK<br>_Kort<br>= Lyistkort R | >      | pr | Forenklet<br>læser<br>Forenkling | L_d])<br>Ny<br>planlægningsafstemnin<br>Find tid | g 🗸 |
| 1                                          | Emne                                                                                                    |                                                                               | Mange hilsner<br>Dörte                                                                                                    | Mannaz-signatur<br>OK                                   | Annuller                                                                                                    | OK                                            | ~<br>~ |    |                                  |                                                  |     |

5. Skriv en hilsen (fx De bedste hilsner), og indsæt den kopierede signatur. Klik på OK.

| ⊡ り ペ ↑ ↓                                      | F Ikke-navngivet - Meddelelse (HT                                                                                                    | ML)                                                                                                    | 🔎 søg                                                                                                    |                                                |                                                                                                    |                                  |                   |
|------------------------------------------------|----------------------------------------------------------------------------------------------------|----------------------------------------------------------------------------------------------------|----------------------------------------------------------------------------------------------------|------------------------------------------------|----------------------------------------------------------------------------------------------------|----------------------------------|-------------------|
| Filer <u>Meddelelse</u> Indsæt                 | Indstillinger Formatér tekst                                                                                                    | Gennemse Hjælp                                                                                                    |                                                                                                    |                                                |                                                                                                    |                                  |                   |
| Sæt<br>Ind ~ ♂ Formatpensel<br>Udklipsholder 5 | $ \begin{array}{c c} & & & \\ & & & \\ \hline & & \\ \hline \\ \hline$ | → i = →   A <sub>P</sub>   A<br>=   · = → = Adressekartotek       Adressekartotek       Navne                                                                                                    | Kontrollér<br>navne Glevent<br>inkude                                                                                                    | Signatur<br>* Samarbejd                        | P Opfølgning ~<br>! Høj prioritet<br>↓ Lav prioritet<br>Mærker ⋤ Stemm                                          | er Alle Følsomhed apps Følsomhed | Editor Forenkling |
| Send Fra V<br>Cc<br>Emne                       | doerte.gagalon@mannaz.org                                                                                                    |                                                                                                    |                                                                                                    |                                                |                                                                                                    |                                  |                   |
|                                                |                                                                                                    | Signaturer og b<br>Malisignatur<br>Vælg signatur,<br>Læv enaluer<br>Mannaz - Br<br>Mannaz - C<br>Mannaz Signatur,<br>Sjet<br>Rediger signat<br>Aptos (Brad<br>De bedst<br>Dit navn<br>Associatu<br>fornavn.e<br>+45 xxxx | revpapir  Personligt brevpapir  Som skal redigeres  inger_OH  penhagen  hur  Ur  tekst) 12 F K  ed Consultant  efternavn@mannaz.org  xxxx  abeloner | Vælg stan<br>Maligont<br>Nye medi<br>Svær/vide | iardsignatur<br><sup>01</sup> dgs@mannaz.com<br>delelser: DGS_DK<br>resendelser: Kort<br>1000 E = 100 Visitkort | ? X                              |                   |

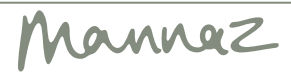

6. Gå nu op til feltet Mailkonto, og vælg din Mannaz.org-mail

| on B 9 C ↑ ↓ ≂                                         | Ikke-navngivet - Meddelelse (HT $\begin{subarray}{c} \end{subarray} Søg Indstillinger Formatér tekst Gennemse H$                                                                                                    | liælp                                                                                   |                                                                                 |                         |                                   |                        |        |
|--------------------------------------------------------|----------------------------------------------------------------------------------------------------|-----------------------------------------------------------------------------------------|---------------------------------------------------------------------------------|-------------------------|-----------------------------------|------------------------|--------|
| $ \begin{array}{c ccccccccccccccccccccccccccccccccccc$ | Adressekartotek Kontrollér<br>navne<br>Navne                                                                                                    | <ul> <li>Vedhæft fil ×</li> <li>Link ×</li> <li>Signatur ×</li> <li>Inkluder</li> </ul> | D<br>Loop-<br>komponenter ~<br>Samarbejd                                        | P →<br>!<br>Mærker ⊡ St | Dikter Alle<br>apps<br>temme Apps | Følsomhed<br>Følsomhed | Editor |
| Send Fra v doe                                         | erte.gagalon@mannaz.org                                                                                                    |                                                                                         |                                                                                 |                         |                                   |                        |        |
|                                                        | Signaturer og brevpapir<br>Mailsignatur <u>P</u> ersonligt brevpapir<br>Vælg signatur, som skal redigeres<br>Kort<br>Aflys kursus - info til Maria<br>DGS_DK<br>DGS_UK<br>Flytte en kursist<br>Flytte nkursist og fordele penge<br>Slet <u>Ny</u> <u>Gem</u><br>Rediger signatur<br>Aptos (Brødtekst) <u>12</u> F K <u>U</u><br>Mange hilsner<br>Dörte<br>Få signatur skabeloner | Vælg de<br>Mail <u>k</u> o<br>Nye me<br>Sv <u>a</u> r/vi<br>Automatisk                  | Hoardsignatur<br>nto: doerte.gagal<br>eddeledgs@manna<br>doerte.gagal<br>derese | on@mannaz.org           | ?                                 |                        |        |

7. Vælg nu din Mannaz-signatur under Nye meddelelser og under Svar/videresendelser.

| Vælg standard                  | signatur |                   |        |  |  |  |  |
|--------------------------------|----------|-------------------|--------|--|--|--|--|
|                                |          |                   |        |  |  |  |  |
| Mail <u>k</u> onto:            | doerte.g | agalon@mannaz.org |        |  |  |  |  |
| Nye <u>m</u> eddele            | lser:    | Mannaz-signatur   |        |  |  |  |  |
|                                |          | marmaz-signatar   |        |  |  |  |  |
| Sv <u>a</u> r/videresendelser: |          | Mannaz-signatur   | $\sim$ |  |  |  |  |
|                                |          |                   |        |  |  |  |  |
|                                |          |                   |        |  |  |  |  |
|                                |          |                   |        |  |  |  |  |

Mannaz

8. Nu har du sat din Mannaz-e-mailsignatur op, og den er der nu som standard, når du åbner en ny e-mail i din Outlook fra din Mannaz-konto.

| o 🛛 🖓                                                                                                    | $\mathcal{C} \downarrow \downarrow$                    |                      | - Meddelelse (HT                    | ,                       |                                                                       |                        |               |             |              |           | -      |                    | × |
|----------------------------------------------------------------------------------------------------|--------------------------------------------------------|----------------------|-------------------------------------|-------------------------|-----------------------------------------------------------------------|------------------------|---------------|-------------|--------------|-----------|--------|--------------------|---|
| Filer Meddelelse Indsæt Indstillinger Formatér tekst Gennemse Hjælp                                                                                                    |                                                        |                      |                                     |                         |                                                                       |                        |               |             |              |           |        |                    |   |
| Sæt<br>ind ∽ ≪                                                                                                    | <b>F</b> <i>K</i> <u>U</u>                             | →11 → A <sup>*</sup> | A <sup>×</sup> Ω<br>→Ξ Adressekarto | tek Kontrollér<br>navne | <ul> <li>Vedhæft fil ∽</li> <li>Link ~</li> <li>Signatur ~</li> </ul> | Loop-<br>komponenter ~ | ₽ ~<br>!<br>↓ | U<br>Dikter | Alle<br>apps | Følsomhed | Editor | Forenklet<br>læser |   |
| Udklipsholder 😼                                                                                                    | Grundli                                                | æggende tekst        | N N                                 | avne                    | Inkluder                                                              | Samarbejd              | Mærker 🕞      | Stemme      | Apps         | Følsomhed | Editor | Forenkling         | × |
| Send (                                                                                                    | Fra ~     doerte.gagalon@mannaz.org       Send     Til |                      |                                     |                         |                                                                       |                        |               |             |              |           | _      |                    |   |
| l                                                                                                    | Emne                                                   |                      |                                     |                         |                                                                       |                        |               |             |              |           |        |                    | - |
| Enne<br>De bedste hilsner<br>Di navn<br>Associated Consultant<br>Fornavn.efternavn@mannaz.org<br>+45 xxxxxxx<br>Manza AS<br>Farvergade 2.8, 2. sal   1463 København K   Denmark<br>+45 4517 6000   contact@mannaz.com   www.mannaz.com<br>This email may contain material that is confidential, and proprietary to Mannaz,<br>for the sole use of the intended recipient. Any review, reliance, or distribution<br>by othes or forwarding without express permission is strictly prohibited. If you<br>are not the intended recipient, please contact the sender and delete all copies. |                                                        |                      |                                     |                         |                                                                       |                        |               |             |              |           |        |                    |   |

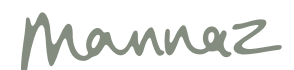